## Parents: How to access student records via PROWL Proxy

1. Receive the following email invites: new proxy identity, new proxy relationship (not pictured), and new proxy confirmation:

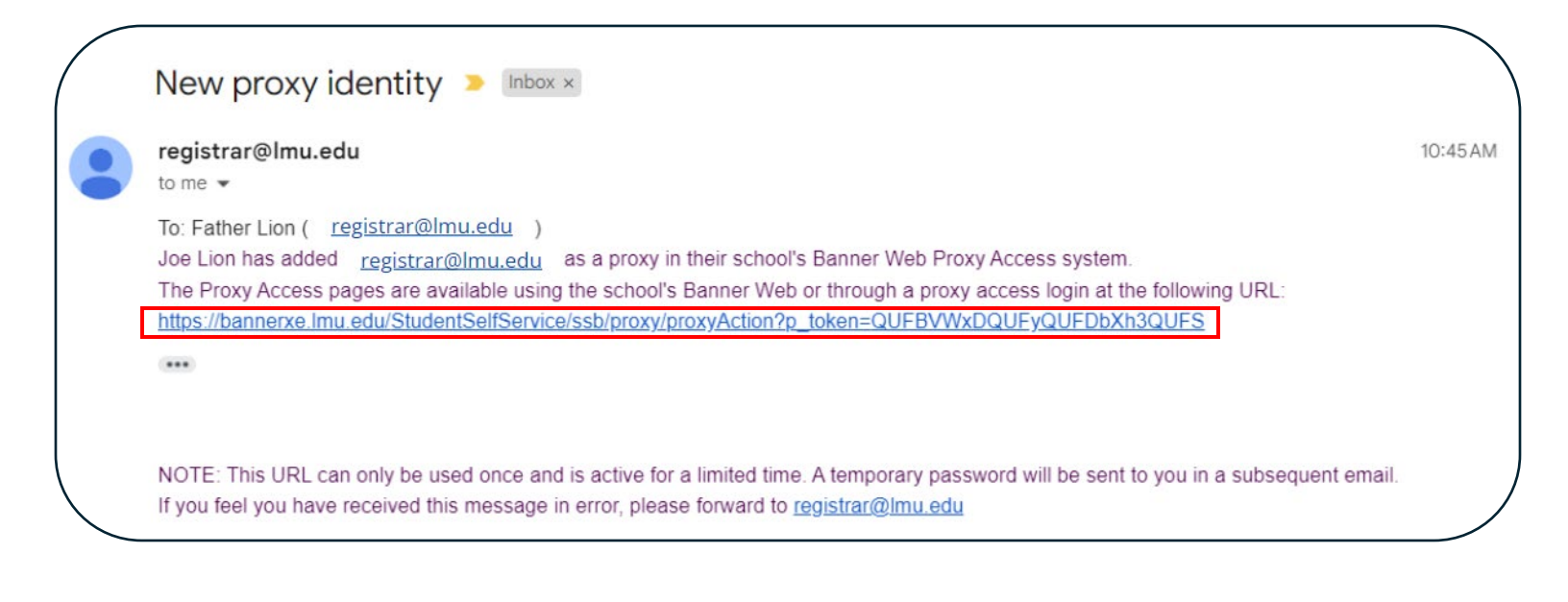

|   | New proxy confirmation 🔎 Inbox ×                                                                                                    |          |
|---|----------------------------------------------------------------------------------------------------|----------|
| • | registrar@lmu.edu<br>to me ▼                                                                                                    | 10:45 AM |
|   | To: Father Lion ( <u>registrar@lmu.edu</u> )                                                                                                    |          |
|   | You should have already received an email with the proxy access URL Use (G3U28ROQ) as the initial password when you access the                                                                                                    | URL.     |
|   | The first time you connect to the web site you will be asked to establish a permanent password for subsequent logins. We also ask that you fill in your profile information completely and confirm that it is up to date.<br>If you feel you have received this message in error, please forward to registrar@lmu.edu |          |

2. Follow link on "New proxy identity" email and arrive on the following page:

|                                        | Bai                                                                                                    | nner®                       |
|----------------------------------------|----------------------------------------------------------------------------------------------------|-----------------------------|
|                                        | Enter your Initial Password, then click Submit to continue.                                                                                                    |                             |
|                                        | Initial Password Submit                                                                                                    |                             |
|                                        | An email you received contained a URL (which you have used to get here), and a separate en<br>contained an initial password. These are used together to verify that you are an intended recip<br>will also use the password for the Initial Password on the following page when establishing you<br>password. | iail<br>ient. You<br>ur new |
| © 2013-2023 Ell                        | ucian Company L.P. and its affiliates. All rights reserved.                                                                                                    |                             |
| This software co<br>limited to Ellucia | ntains confidential and proprietary information of Ellucian or its subsidiaries. Use of this [site/software/app<br>n licensees and is subject to the terms and conditions of one or more written license agreements between<br>b licensees                                                                    | ] is                        |

- 3. Use initial password from "New proxy confirmation" email (Example: G3U28ROQ)
- 4. Enter email address and initial password, then create a new password for Proxy Access and hit "Submit":

|                                                                                                    | Banner®                                                |
|----------------------------------------------------------------------------------------------------|--------------------------------------------------------|
| Reset your security password for Proxy Access.                                                                                                    |                                                        |
| Your email address has been verified. The next step is to save your password for pro<br>password twice. For higher security, use a combination of uppercase letters, lowerca | oxy access. Enter your new<br>ase letters and numbers. |
| Email Address                                                                                                    |                                                        |
| Initial Password                                                                                                    |                                                        |
| New Password                                                                                                    |                                                        |
| Validate Password                                                                                                    |                                                        |
| Submit                                                                                                    |                                                        |

5. Sign in using your username (email address) and newly created password:

|                                                                                                    |          |                 | Banner® |
|----------------------------------------------------------------------------------------------------|----------|-----------------|---------|
| Enter your user name and password, then click Sign In to continue.                                                                                                    |          |                 |         |
|                                                                                                    |          |                 |         |
|                                                                                                    | Username | Password        | Sign In |
|                                                                                                    |          | Forgot Password |         |
| © 2013-2023 Ellucian Company L.P. and its affiliates. All rights reserved.                                                                                                    |          |                 |         |
| This software contains confidential and proprietary information of Ellucian or its subsidiaries. Use of this<br>[site/software/app] is limited to Ellucian licensees and is subject to the terms and conditions of one or more<br>written license agreements between Ellucian and such licensees. |          |                 |         |
|                                                                                                    |          |                 |         |
|                                                                                                    |          |                 |         |

6. You may now view your student's PROWL account information via Proxy by selecting from the drop-down menu. Note: Only information that has been authorized by the student will be available to view via Proxy:

|      | U                                                                                                    |                               |                 |   |  |  |
|------|----------------------------------------------------------------------------------------------------|-------------------------------|-----------------|---|--|--|
| Home |                                                                                                    |                               |                 |   |  |  |
|      | Hello Fathe                                                                                                    | r Lion,                       |                 |   |  |  |
|      | (i) You've been authorized to view content for the student(s) below. Click each tile to select the page you wish to view. |                               |                 |   |  |  |
|      | 4                                                                                                    | Proxy Personal Information    |                 |   |  |  |
|      |                                                                                                    |                               |                 |   |  |  |
|      | 团                                                                                                    | l am a proxy for Joe Leo Lion | Select to view  | ^ |  |  |
|      |                                                                                                    |                               | Student Profile |   |  |  |
|      |                                                                                                    |                               | Student Grades  |   |  |  |
|      |                                                                                                    |                               |                 |   |  |  |